# Erstanmeldung

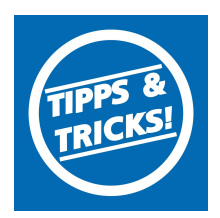

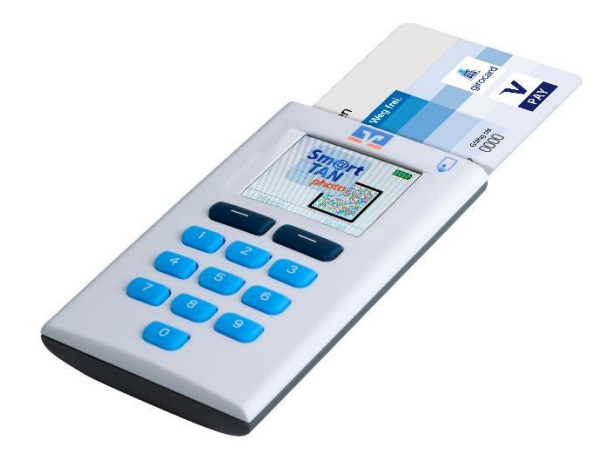

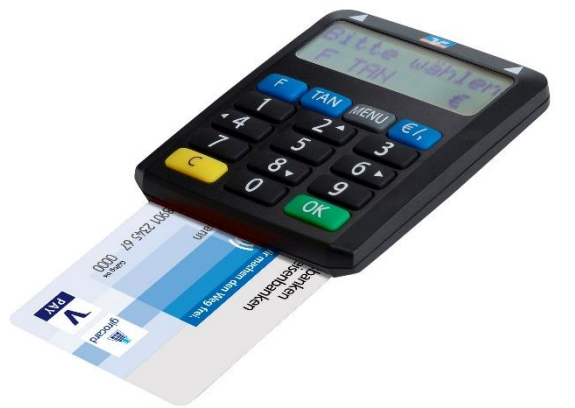

Bsp. für einen SmartTAN photo Generator (OneSpan DIGIPASS 882 H) Bsp. für einen optischen SmartTAN Generator (Sm@rt-TAN optic Optimus Comfort)

Bitte überprüfen Sie zu Ihrer Sicherheit bei jeder Transaktion die Daten, die Ihnen Ihr TAN-Generator anzeigt.

Zunächst erscheint bei einer Überweisung auf dem Generator "Überweisung SEPA/EU" → bitte mit "OK" bestätigen.

**WICHTIG** 

Anschließend wird die Empfänger-IBAN angezeigt. Da die IBAN nicht auf einmal im Display des TAN-Generators dargestellt werden kann, wird diese IBAN in zwei Teilen angezeigt: Zunächst Länderkennzeichen, Prüfziffer und BLZ  $\rightarrow$  mit "OK" bestätigen  $\rightarrow$  danach die Kontonummer mit den entsprechenden führenden Nullen  $\rightarrow$  ebenfalls mit "OK" bestätigen.

Anschließend wir Ihnen die entsprechende TAN für Ihren Auftrag angezeigt.

Sollte hier etwas nicht passen, geben Sie die TAN-Nummer **NICHT** ein und brechen Sie den Vorgang ab.

### Inhaltsverzeichnis

- 1. Anmeldung
- 2. PIN-Änderung
- 3. TAN erzeugen (Sm@rtTAN photo)
- 4. TAN erzeugen (Sm@rtTAN optisch)

itand 12.202

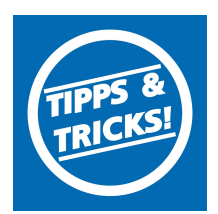

### 1. Anmeldung

Melden Sie sich über unsere Internetseite (www.vr-dm.de) über "Mein Online-Banking" an.

| VR-Bank<br>Donau-Mindel eG | Q Suche | 🔗 Kontakt |  |
|----------------------------|---------|-----------|--|
|                            |         | ×         |  |
| Mein OnlineBanking         | 1       |           |  |
| OnlineBanking              |         |           |  |

In der Anmeldemaske geben Sie zuerst Ihren VR-Netkey und die PIN ein, die Sie von uns per Post erhalten haben.

#### 2. PIN-Änderung

**PIN-Änderung** 

Geben Sie bei "Aktuelle PIN" Ihre PIN Nummer ein, die Sie von uns per Post erhalten haben. Anschließend vergeben Sie im Feld "Aktuelle PIN" eine neue PIN und bestätigen Sie diese im Feld "Wiederholung neue PIN". Nach erfolgter Eingabe klicken Sie auf die Schaltfläche "**Eingabe prüfen**".

| Aktuelle PIN                 | 8/20  | Regein für die heue PIN:                             |
|------------------------------|-------|------------------------------------------------------|
| •••••                        |       | Mind. 8, max. 20 Stellen.                            |
| and the second second second |       | Die PIN muss entweder rein numerisch sein oder       |
| ewunschte neue PIN           | 10/20 | enthalten                                            |
|                              |       | Verwenden Sie keine leicht zu erratende PIN, wie zum |
| Wiederholung neue PIN        | 10/20 | Beispiel Zahlenfolgen oder zu einfache Zahlen- und   |
|                              | 10/20 | Zeichenkombinationen.                                |
|                              |       | Erlaubter Zeichensatz:                               |
|                              |       | Buchstaben (a-z und A-Z, incl. Umlaute und ß)        |
|                              |       | Ziffern (0-9)                                        |
|                              |       | Das sonderzeichen @!%&/=!^++                         |
|                              |       |                                                      |
|                              |       |                                                      |

Sie werden nun aufgefordert Ihre PIN zu ändern. Dazu geben Sie unter "Aktuelle PIN" die PIN vom Brief ein. Anschließend vergeben Sie eine neue PIN und wiederholen Diese.

WICHTIG

Regeln für die neue PIN: mind. 8, max. 20 Stellen. Die PIN muss entweder rein numerisch sein, oder mindestens einen Großbuchstaben und eine Ziffer enthalten. Erlaubter Zeichensatz: Buchstaben (a-z und A-Z, incl. Umlaute und ß), Ziffern (0-9), die Sonderzeichen @!%&/=?\*+;:,.\_-Verwenden Sie als PIN bitte keine Zahlen- und /oder Buchstabenfolge, wie z. B. Geburtsdatum oder Namen Konte, bruu Taleformummern die mit Ibnen in Verbindung gebracht wer

tum oder Namen, Konto- bzw. Telefonnummern, die mit Ihnen in Verbindung gebracht werden können. Bitte Vermeiden Sie auch einfache Zahlen- oder Buchstabenkombinationen, da diese leicht zu erraten sind.

## Erstanmeldung

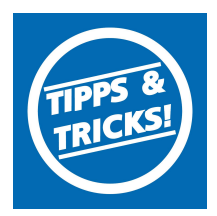

#### 3. TAN erzeugen (mittels eines SmartTAN photo/hybrid Generators)

Wählen Sie das Sicherheitsverfahren "Sm@rt-TAN photo" aus.

Folgen Sie nun den angezeigten Anweisungen des Bildschirms. Bei erfolgreichem Scan wechselt die Anzeige Ihres TAN-Generators auf "Service Funktionen". Bitte bestätigen Sie dies mit "OK" auf dem TAN-Generator. Anschließend zeigt der TAN-Generator die TAN für die PIN-Änderung an. Bitte geben Sie diese TAN wieder in das entsprechende Feld ein und klicken Sie dann auf "PIN ändern".

### Sicherheitsabfrage

Bitte unbedingt Auftrags-Daten abgleichen 🕕

| m@rt-TAN photo ∨                                                   | 1. Stecken Sie Ihre Chipkarte in den TAN-Generator. J<br>nach Lesertyp drücken Sie zusätzlich "Scan".                                             |  |
|--------------------------------------------------------------------|----------------------------------------------------------------------------------------------------|--|
| -+                                                                 | <ol> <li>Halten Sie den TAN-Generator so vor die Farbcode<br/>Grafik, dass der Farbcode in der Anzeige vollständig<br/>angezeigt wird.</li> </ol> |  |
|                                                                    | 3. Prüfen Sie die Anzeige auf dem Leserdisplay und<br>drücken "OK".                                                                               |  |
|                                                                    | <ol> <li>Bitte beachten: Überprüfen Sie die Anzeige des<br/>TAN-Generators immer anhand der Original-</li> </ol>                                  |  |
| Bitte geben Sie die auf Ihrem TAN-Generator<br>angezeigte TAN ein. | Transaktions-Daten - z.B. einer Rechnung.                                                                                                    |  |
| TAN                                                                |                                                                                                    |  |
| TAN erforderlich.                                                  | PIN ändern                                                                                                    |  |

Nach einer erneuten Anmeldung steht Ihnen nun Ihr Online-Banking zur Verfügung.

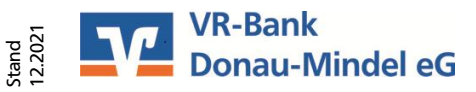

## Erstanmeldung

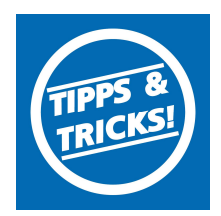

#### 4. TAN erzeugen (mittels eines SmartTAN plus/optic Generators)

Wählen Sie das Sicherheitsverfahren "Sm@rt-TAN plus optische Übertragung".

Passen Sie zunächst die Größe der Flickergrafik an, damit die angezeigten Pfeile mit den Pfeilen Ihres TAN-Generators übereinstimmen. Überprüfen Sie auch die Geschwindigkeit, wie schnell die weißen Balken durchlaufen. Sollte Ihr TAN-Generator nur zwischen "Suche Anfang" und "Übertragung" hin und her schalten, reduzieren Sie die Geschwindigkeit. Die Erfahrungen haben gezeigt, dass mit ca. 55 % eine Übertragung am besten funktioniert (Die Geschwindigkeit wird Ihnen im Flickerfeld entsprechend angezeigt).

Folgen Sie nun den angezeigten Anweisungen des Bildschirms. Bei erfolgreicher Übertragung wechselt die Anzeige Ihres TAN-Generators auf "Service Funktionen". Bitte bestätigen Sie dies mit "OK" auf dem TAN-Generator. Anschließend zeigt der TAN-Generator die TAN für die PIN-Änderung. Bitte geben Sie diese TAN wieder in das entsprechende Feld ein und klicken Sie dann auf "PIN ändern".

#### Sicherheitsabfrage

Bitte unbedingt Auftrags-Daten abgleichen 🕕

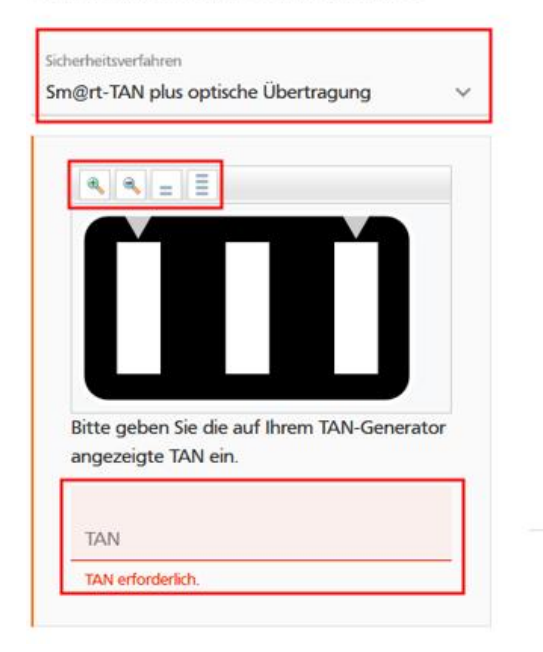

1. Stecken Sie Ihre Chipkarte in den TAN-Generator und drücken "F".

2. Halten Sie den TAN-Generator an die animierte Grafik. Dabei müssen die Markierungen (Dreiecke) der Grafik mit denen auf Ihrem TAN-Generator übereinstimmen.

3. Prüfen Sie die Anzeige auf dem Leserdisplay und drücken "OK".

4. Bitte beachten: Überprüfen Sie die Anzeige des TAN-Generators immer anhand der Original-Transaktions-Daten - z.B. einer Rechnung.

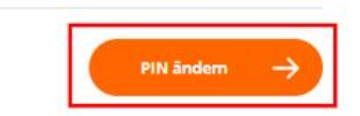

Anleitung :=

Nach einer erneuten Anmeldung steht Ihnen nun Ihr Online-Banking zur Verfügung.

| VR-Bank Donau-Mindel eG                                             |                      |  |  |  |  |
|---------------------------------------------------------------------|----------------------|--|--|--|--|
| Service- und Beratungszentrum<br>Elektronische Bankdienstleistungen |                      |  |  |  |  |
| Service-Hotline                                                     | 09071 581-888        |  |  |  |  |
| Fax                                                                 | 09071 581-589        |  |  |  |  |
| E-Mail                                                              | neue-medien@vr-dm.de |  |  |  |  |
|                                                                     |                      |  |  |  |  |